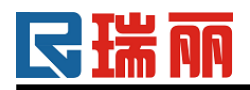

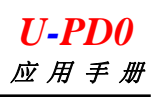

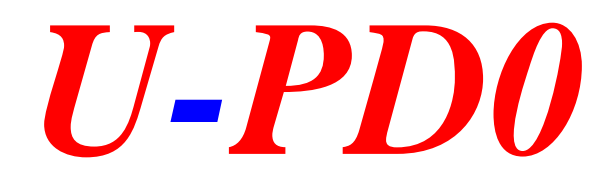

# 应用手册

## Version:1.1

### 2011-10-22

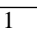

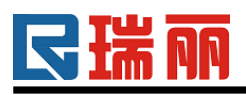

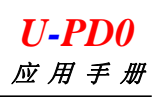

#### 目 录

| 1 | 产品简介                 | •3 |
|---|----------------------|----|
| 2 | 装驱动程序                | •4 |
| 3 | 产品调试                 | •5 |
| 4 | TFT HMI 图片数据更新······ | •6 |

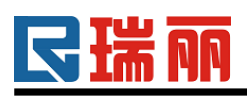

#### 1.产品介绍

U-PD0 是瑞丽光电针对 HMI 产品专门开发的调试及数据下栽工具。应用 该工具可对瑞丽光点的 HMI 产品进行在线调试 (直接与 PC 通信);在线更新 TFT HMI 图片数据。

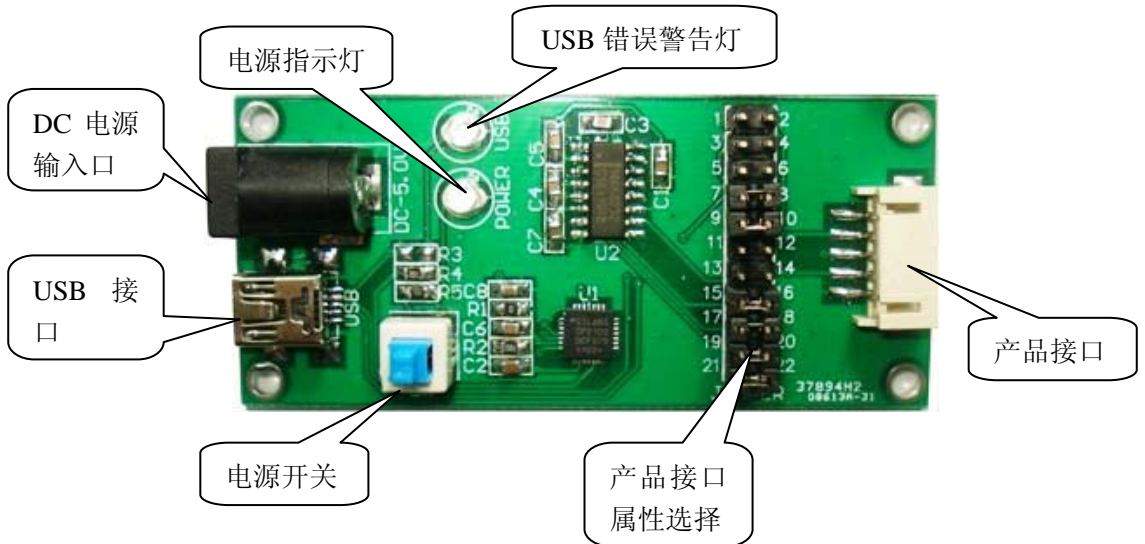

#### 1.1 DC 电源接口

通过此接口输入 DC 电源(接口属性:内正外负)。

- **1.2 USB 接口** 通过此接口与 PC 上 USB 通信。
- **1.3 电源开关** 按下此开关,产品通电,电源指示灯亮。否则,灭。
- 1.4 电源指示灯 电源开启,灯亮;否则,灭。
- 1.5 USB 错误警告灯

USB 通信异常时,此灯亮;正常情况下,此灯灭。

- **1.6 产品接口** 直接与瑞丽光电 HMI 对接。
- **1.7 产品接口属性选择** U-PD0 支持瑞丽光电 USB、UART (TTL)、RS232 三种接口类型产品的 调试及数据更新。通过此属性选择接口选择支持的产品接口类型。

| RS232                                                                                  |                                                                                                    | UART                                                  |                                                                                      | USB                                                                                                    |                                                                                           |
|----------------------------------------------------------------------------------------|----------------------------------------------------------------------------------------------------|-------------------------------------------------------|--------------------------------------------------------------------------------------|----------------------------------------------------------------------------------------------------|-------------------------------------------------------------------------------------------|
| 跳线方式                                                                                   | 实物对照                                                                                                    | 跳线方式                                                  | 实物对照                                                                                 | 跳线方式                                                                                                    | 实物对照                                                                                      |
| 1 2<br>3 4<br>5 6<br>7 8<br>9 10<br>11 12<br>13 14<br>15 16<br>17 18<br>19 20<br>21 22 | 2 4 6 3 0 12 4 6 8 0 2 3 1 1 1 1 1 5 1 7 9 11 1 1 5 1 7 9 1 1 1 1 5 1 7 9 11 1 1 5 1 7 9 11 1 1 5 1 7 9 11 1 1 5 1 7 9 11 1 1 5 1 7 9 11 1 1 5 1 7 9 11 1 1 5 1 7 9 11 1 1 5 1 7 9 11 1 1 5 1 7 9 11 1 1 5 1 7 9 11 1 1 5 1 7 9 11 1 1 5 1 7 9 11 1 1 5 1 7 9 11 1 1 5 1 7 9 11 1 1 5 1 7 9 11 1 1 5 1 7 9 1 1 1 1 5 1 7 9 1 1 1 1 5 1 7 9 1 1 1 1 5 1 7 9 1 1 1 1 5 1 7 9 1 1 1 1 1 5 1 7 9 1 1 1 1 1 5 1 7 9 1 1 1 1 1 5 1 7 9 1 1 1 1 1 5 1 7 9 1 1 1 1 1 1 5 1 7 9 1 1 1 1 1 5 1 7 9 1 1 1 1 1 1 5 1 7 9 1 1 1 1 1 1 5 1 7 9 1 1 1 1 1 1 5 1 7 9 1 1 1 1 1 1 5 1 7 9 1 1 1 1 1 1 1 1 1 1 1 1 1 1 1 1 1 | $ \begin{array}{rrrrrrrrrrrrrrrrrrrrrrrrrrrrrrrrrrrr$ | 1<br>3<br>4<br>5<br>7<br>9<br>11<br>13<br>15<br>17<br>19<br>21<br>20<br>22<br>JUNPER | 1       2         3       4         5       6         7       8         9       10         11       12         13       14         15       16         17       18         19       20         21       22 | 1 2<br>3 4<br>5 7<br>9 10<br>12<br>13<br>14<br>15<br>17<br>18<br>19<br>20<br>21<br>JUNPER |

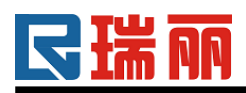

#### 2.装驱动程序

●首次通过 USB 将 U-PD0 接如 PC 时,根据提示指定驱动程序文件夹,为 U-PD0 装驱动程序。驱动程序安装成功后,可通过"设备管理器"查看设备信息,判断驱动程序是否 安装成功。

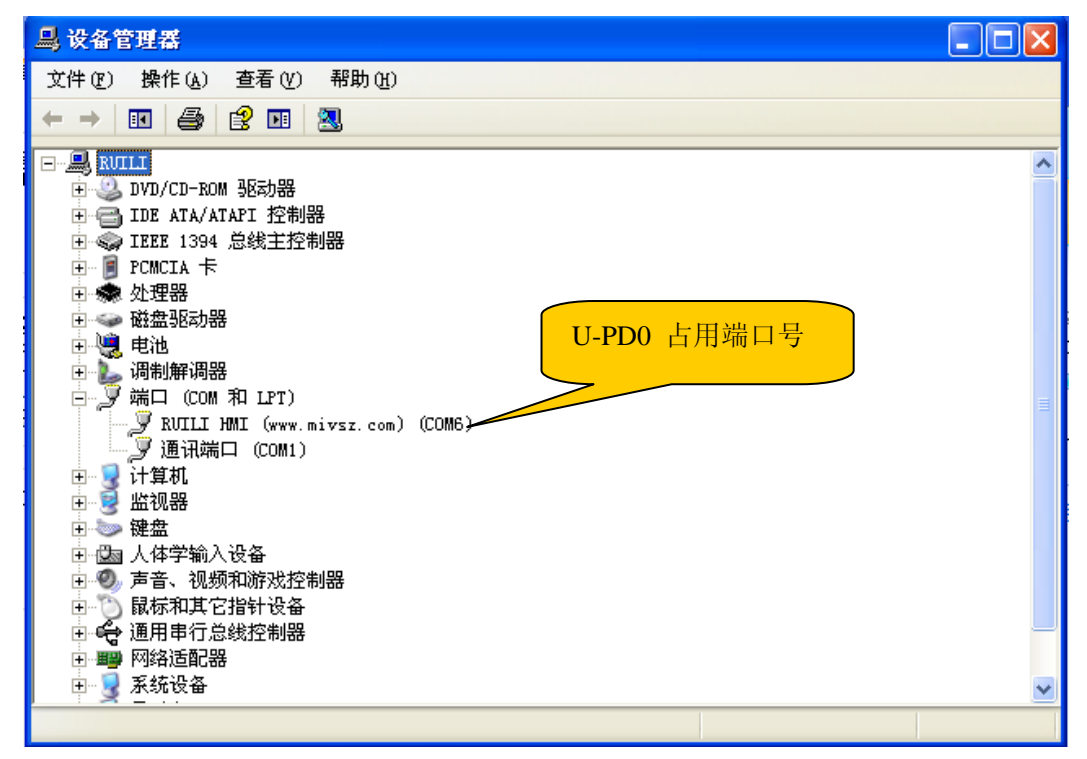

#### 设备管理器

● 如果端口号不在调试工具软件选择范围之内,可修改端口号编号,修改方法如下: 第一步:打开"属性"对话框

| 设备管理器                                                                                                    |   |
|----------------------------------------------------------------------------------------------------|---|
| 文件 (2) 操作 (4) 查看 (2) 帮助 (H)                                                                                                    |   |
|                                                                                                    |   |
| ■       RUTLI         ●       DVD/CD-ROM 驱动器         ●       IDE ATA/ATAPI 控制器         ●       IDE ATA/ATAPI 控制器         ●       PCMCIA 卡         ●       PCMCIA 卡         ●       PCMCIA 卡         ●       ●         ●       PCMCIA 卡         ●       ●         ●       ●         ●       ●         ●       ●         ●       ●         ●       ●         ●       ●         ●       ●         ●       ●         ●       ●         ●       ●         ●       ●         ●       ●         ●       ●         ●       ●         ●       ●         ●       ●         ●       ●         ●       ●         ●       ●         ●       ●         ●       ●         ●       ●         ●       ●         ●       ●         ●       ●         ●       ●         ●       ● |   |
| 王 🚽 系统设备                                                                                                    | ~ |
| 为当前的选择打开属性页。                                                                                                    |   |

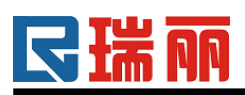

第二步:选择"端口设置"

| JILI HEI (www.miwsz.com) (COE6) 居性 | ? > |
|------------------------------------|-----|
| 常规 端口设置 驱动程序 详细信息 电源管理             |     |
| 毎秒位数 (B): 9600 ❤<br>数据位 (D): 8 ❤   |     |
| 奇偶校验 (P): 无 ♥                      |     |
| 凉控制 健): 无                          |     |
| 高级 (A) 还原默认值 (B)                   |     |
|                                    |     |
|                                    |     |
| 确定即                                | 消   |

第三步:打开"高级…"设置,选择合适的端口号:

| CO∎6 的高级设置                                                                                                    | ? 🔀                 |
|----------------------------------------------------------------------------------------------------|---------------------|
| <ul> <li>✓ 徳用 FIFO 緩冲区 (需要 16550 兼容 UART) (U)</li> <li>选择较低设置以纠正连接问题。</li> <li>选择较高设置以提高性能。</li> <li>接收缓冲区 (E): 低(1)</li> <li>G (14) (14)</li> <li>(14)</li> <li>(14)</li> <li>(14)</li> </ul> | 确定<br>取消<br>默认值 (D) |
| COM 端口号 (E): COM6 🔽                                                                                                    |                     |

#### 3.产品调试

使用 U-PD0 可以对瑞丽光电所有 HMI 产品(包括单色 HMI)进行 PC 在线调试,所 用调试工具,常用的"串口调试助手"即可。注意端口号的选择需同 U-PD0 占用端口号 匹配。

#### 4.TFT HMI 图片数据更新

此功能主要针对 TFT HMI 产品,使用 U-PD0 配合瑞丽光电 HMI 图片更新工具即可 对 TFH HMI 进行图片数据更新。注意端口号的选择需同 U-PD0 占用端口号匹配。

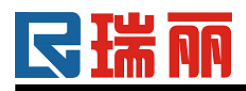

| 🕞 瑞丽光电HILI (TFT) 图片更新工具 (www.miwsz.com)                                                                                                    |
|----------------------------------------------------------------------------------------------------|
| 步骤→:打开要下载的数据文件 (*. bin)<br>文件位置:                                                                                                    |
| 步骤二:选择通信端口<br>□ 0M2 ● 选择COM通信端口,并测试是否为有效端口! 端 口 测 试                                                                                                    |
| 步骤二:下载 先给点按扭再给产品上电                                                                                                    |
| 提示信息:<br>************************************                                                                                                    |
| <ul> <li>⑦⑦拼辛:320*240 800*480</li> <li>◆內建中(简/繁)、英、欧、日文字库</li> <li>◆支持字符放大、缩小、旋转功能</li> <li>◆支持20图形绘制功能</li> <li>◆内建BTB图形处理加速器</li> <li>◆支持双图层混合、单一、滚动显示功能</li> <li>◆内建触摸屏及键盘控制功能</li> </ul> *请关注www.mivsz. com网站,及时升级最新版本* |

瑞丽光电 TFT HIMI 图片更新工具